You use the Resource Leveling dialog box, shown in Figure 4-16, to set the leveling parameters.

| Resource Level                                                                                                    | ng since a particular                                    | e en en en en en en en en en en en en en                                                                                                    | 2                  |
|----------------------------------------------------------------------------------------------------|----------------------------------------------------------|----------------------------------------------------------------------------------------------------|--------------------|
| -Levaling calcula                                                                                                    | tions                                                    |                                                                                                    | ي.<br>ميند<br>مرجع |
| C Automotic                                                                                                    | 6 Mone                                                   | 1                                                                                                    |                    |
|                                                                                                    |                                                          |                                                                                                    |                    |
| Look for gverall                                                                                                    | ocations on a Day by D                                   | )ay 💌 basis                                                                                                    |                    |
|                                                                                                    |                                                          | and the second second second second second second second second second second second second second second second                                                                                                    | <u> </u>           |
|                                                                                                    | - Nama - Tomo                                            | the state of the                                                                                                    | 2                  |
|                                                                                                    | <b>ј мања</b> гтенџ                                      |                                                                                                    | 10                 |
| C Level entre p                                                                                                    | roject                                                   |                                                                                                    | 4.<br>10           |
| Clevel From                                                                                                    | Wed 7/1/53                                               |                                                                                                    |                    |
|                                                                                                    |                                                          | <u>res II (</u> ) ( ) ( ) ( ) ( ) ( ) ( ) ( ) ( ) (                                                                                                    | j.                 |
| To:                                                                                                    | Fri 7/3/98                                               |                                                                                                    | a<br>N             |
|                                                                                                    |                                                          | y <b>- T</b> ististan i                                                                                                    | 01.<br>34          |
|                                                                                                    |                                                          |                                                                                                    |                    |
| - Resolving overal                                                                                                    | Caurs                                                    |                                                                                                    | j                  |
| Leveling order:                                                                                                    | Standard                                                 | - <b>B</b> ittabelik (* 1                                                                                                    | ÷.                 |
|                                                                                                    | <u>Sterious</u> (*                                       |                                                                                                    |                    |
| Level only wr                                                                                                    | thin available <u>s</u> lack                             | 일 같은 가지 않는 것은 가지는 것이 다.<br>같은 가족 동물을 알 것 같은 것은 것이 같은 것이 같이 같이 같이 같이 같이 같이 같이 않는 것이 같이 같이 같이 같이 같이 같이 같이 같이 같이 같이 않는 것이 같이 같이 있다. 것이 같이 있는 가                                                                                                    |                    |
| F Leveling can                                                                                                    | adjust individual assign                                 | iments on a task                                                                                                    |                    |
|                                                                                                    | rreate solits in remani                                  | m work                                                                                                    |                    |
| Collegent Coast                                                                                                    |                                                          |                                                                                                    |                    |
| Nelson (1995) and a second second sec | al (1996), con construction (1997)<br>This (1997) (1997) | n en seguite de l'Angel de Maria de La Barra de Maria de La Barra de La Barra de La Barra de La Barra de La Ba<br>La Barra de La Barra de La Barra de La Barra de La Barra de La Barra de La Barra de La Barra de La Barra de La B<br>La barra de Maria de La Barra de La Barra de La Barra de La Barra de La Barra de La Barra de La Barra de La Bar | sin<br>sin         |
| Clear Levelng                                                                                                    | OK I                                                     | Level Now Cancel                                                                                                    |                    |

Figure 4-16: The Resource Leveling Dialog Box

Figure 4-17 shows how Microsoft Project spreads out the five tasks after leveling. All tasks occur without any conflict and it appears that there are dependencies between them. Leveling is not a substitute for setting task dependencies; however, Microsoft Project will adjust the tasks as needed. Leveling also assumes that the resource can work on the tasks in any order.

| 100                          | Berne and Sector Constant and States and Sector | Deration                                 |   | we pr | Jun 29, |               | 98      | 98   |      | Jul     | 6, 3 | 98                              |     |            |  |
|------------------------------|-------------------------------------------------|------------------------------------------|---|-------|---------|---------------|---------|------|------|---------|------|---------------------------------|-----|------------|--|
|                              | O lask Name                                     |                                          | 3 | SIS   | MITI    | NIT           | FIS     | S    | M    | W       | TI   | FIS                             | SI  | <u> </u>   |  |
| 30 <b>1</b> 08               | Chapter 1                                       | 2 days:                                  |   | 840   |         | 1 anii: 78-1  | Wri     | ter  |      |         |      | di.                             |     | 1          |  |
| 2                            | Chapter 2                                       | 3 days                                   |   |       |         |               | 105     |      |      | ₩ E     | rite | r 48                            |     |            |  |
| 5 <b>3</b> 5                 | Chapter 3                                       | 2 days                                   |   | UC U  |         |               | 4       |      |      | E.      | eri. | Write                           | r   |            |  |
| <b>4</b> 18                  | Snap Pictures                                   | 3 days                                   |   |       |         | and the state | 23 I    | )esi | gner |         |      | 11.94<br>2000<br>31.00<br>31.00 |     | 2          |  |
| :⊳.5 ≈.;                     | Design Manual Cover                             | 2 days                                   |   |       |         |               | 潜艇      |      | 623  | 2 De    | rsig | ner                             |     | \$         |  |
|                              |                                                 |                                          |   |       |         |               |         |      |      |         |      |                                 | j.  |            |  |
| -55° (*1795)<br>-55° (*1795) |                                                 |                                          |   |       |         |               |         |      |      |         |      |                                 |     |            |  |
| •                            |                                                 | S. S. S. S. S. S. S. S. S. S. S. S. S. S |   | 11    | ser.    |               | <b></b> |      |      | <u></u> |      | ra i                            | s.~ | <u>ا</u> ا |  |

Figure 4-17: The Simple Project after Leveling

Resource leveling is effective only when overallocations occur across tasks, and not within tasks. For example, if two painters were assigned to a task and you have only one unit (that is, the Max Units of the resource is 100 percent), then leveling will not resolve the overallocation.